## 0 0 bet365

<div class=&quot;hwc kCrYT&quot; style=&quot;padding-bottom:12px;padding-top: It;div>Despite speculation that Loadout Drops would not feature in Warzone 2, the feature is indeed in the game but not exactly how they were in the origi nal Warzone. Here's what changed, and how you can get one.</div&gt;&lt;/d iv></div&gt;&lt;/div&gt;&lt;/div&gt;&lt;div&gt;&lt;/div&gt;&lt;/div&gt;&lt; a data-ved="2ahUKEwil4sGk7MmDAxWyOOQIHVtIDaoQFnoECAEQBg" href="{h ref}"><span&gt;&lt;div&gt;&lt;span&gt;How to get a loadout drop in Wa rzone 2: Can you buy loadouts? - Dexerto</span&gt;&lt;/div&gt;&lt;/span&gt;&l t;span><div&gt;dexerto : call-of-duty : how-do-loadout-drops-work-in-war zon...</div&gt;&lt;/span&gt;&lt;/a&gt;&lt;/div&gt;&lt;/div&gt;&lt;/div&gt;&lt ;div&qt;<div&qt;&lt;div&qt;&lt;span&qt;&lt;a data-ved=&quot;2ahUKEwil4sGk7MmD AxWyOOQIHVtIDaoQzmd6BAgBEAc" href="{href}"&qt;0 0 bet365</a&qt ;</span&gt;&lt;/div&gt;&lt;/div&gt;&lt;/div&gt; &It;div class="hwc kCrYT" style="padding-bottom:12px;padding-top: It;div>&It;span>East Coast US: 1pm (EDT)&It;/span> &It;span>West Coa st US: 10am (PDT)</span&gt;&lt;/div&gt;&lt;/div&gt;&lt;~lt;/div&gt;&lt;/div&gt;&lt;/div&gt;&lt;/div&gt;&lt;/div&gt;&lt;/div&gt;&lt;/div&gt;&lt;/div&gt;&lt;/div&gt;&lt;/div&gt;&lt;/div&gt;&lt;/div&gt;&lt;/div&gt;&lt;/div&gt;&lt;/div&gt;&lt;/div&gt;&lt;/div&gt;&lt;/div&gt;&lt;/div&gt;&lt;/div t;/div><div&gt;&lt;/div&gt;&lt;div&gt;&lt;a data-ved=&quot;2ahUKEwjzqe-Dx8 mDAxWtJkQIHcKRCbEQFnoECAEQBg" href="{href}"><span&gt;&lt;di v><span&gt;Modern Warfare 2 multiplayer release time on PC, Xbox and PlayS tation</span&gt;&lt;/div&gt;&lt;/span&gt;&lt;span&gt;&lt;div&gt;eurogamer : modern-warfare-2-release-time-multiplayer-pc-plays...</div&gt;&lt;/span&gt;&l ;span><a data-ved=&quot;2ahUKEwjzqe-Dx8mDAxWtJkQIHcKRCbEQzmd6BAgBEAc&quot; href="{href}"&qt;0 0 bet365</a&qt;&lt;/span&qt;&lt;/div&qt;&lt;/di v></div&gt;&lt;/div&gt;&lt;div class=&quot;hwc kCrYT&quot; style=&quot;pad gt;</div&gt;October 28, 2024&lt;/div&gt;&lt;/div&gt;&lt;/div&gt t;/div><div&gt;&lt;span&gt;&lt;div&gt;&lt;span&gt;Call of Duty: Modern War fare II&It;/span> / &It;span>Initial release date&It;/span>&It;/div> </span&gt;&lt;/div&gt;&lt;/div&gt;&lt;/ v></div&gt;&lt;/div&gt;&lt;div&gt;&lt;div&gt;&lt;div&gt;&lt;span&gt;&lt;a data-ved="2ahUKEwjzqe-Dx8mDAxWtJkQIHcKRCbEQzmd6BAgBEAw" href="{hr ef}"&qt;O O bet365</a&qt;&lt;/span&qt;&lt;/div&qt;&lt;/div&qt;&lt;/div&qt;